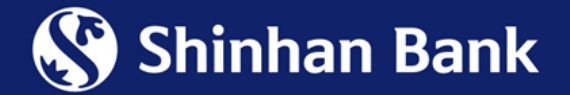

# HƯỚNG DẪN ĐĂNG KÝ LIÊN KẾT TÀI KHOẢN NGÂN HÀNG SHINHAN VỚI VÍ ĐIỆN TỬ ZALOPAY

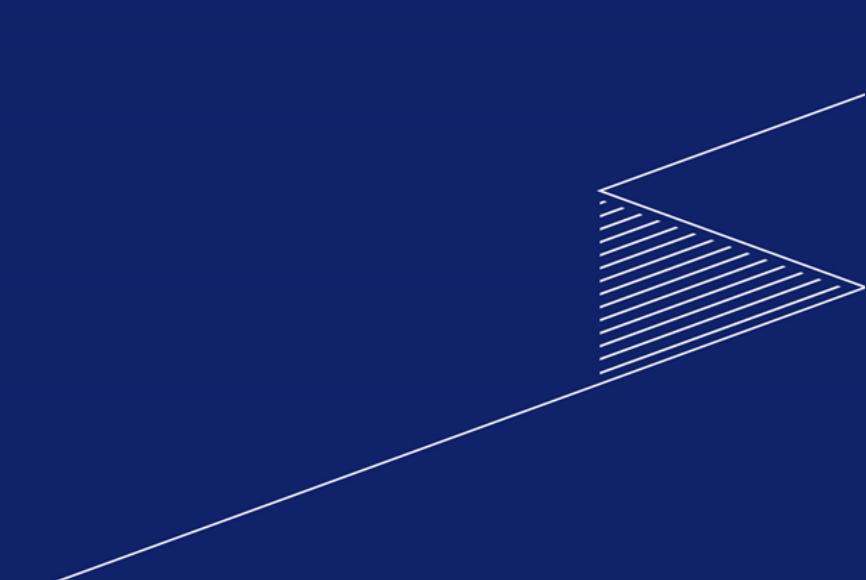

Bước 1: Truy cập ngân hàng trực tuyến theo link: https://online.shinhan.com.vn/global.shinhan

**Bước 2**: Đăng nhập Internet Banking và chọn tab "Ví điện tử ZaloPay" và chọn "Đăng ký liên kết ví điện từ

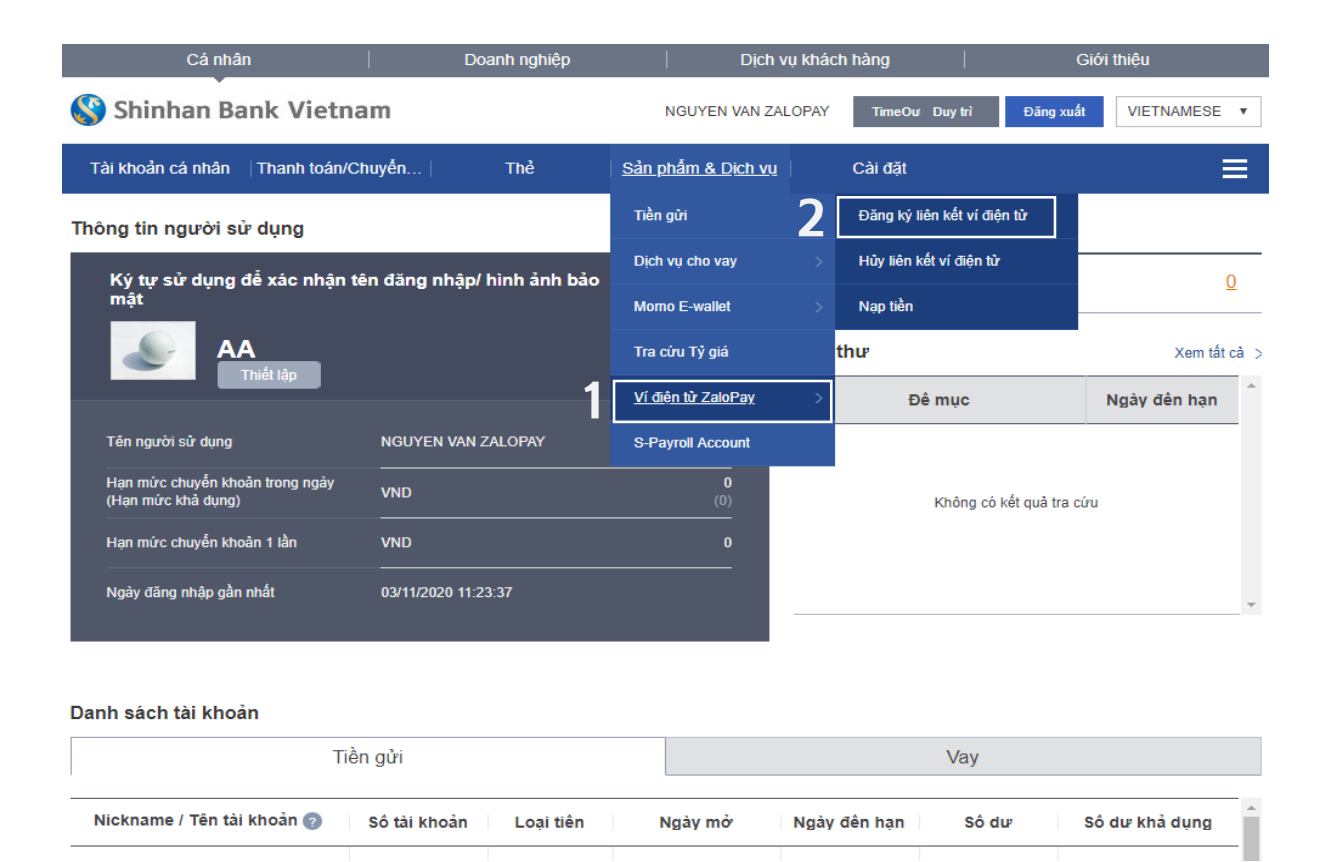

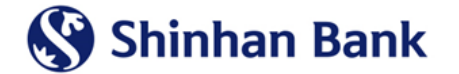

#### Bước 3: Chọn "Bước kế tiếp"

| Cánhâ                               | n                         | Doanh nghiệp         | Dịch vụ                   | khách hàng          | Giới                        | thiệu                    |
|-------------------------------------|---------------------------|----------------------|---------------------------|---------------------|-----------------------------|--------------------------|
| 🔇 Shinhan Ba                        | ank Vietnam               |                      | NGUYEN VAN ZALC           | PAY 4:53            | Duy trì Đăng xuất           | VIETNAMESE V             |
| Tài khoản cá nhân                   | Thanh toán/Chuyến         | Thẻ                  | Sản phẩm & Dịch vụ 🛛      | Cài đặt             |                             | ≡                        |
|                                     |                           |                      | ♠ HOME > S                | àn phẩm & Dịch vụ : | > Ví điện tử ZaloPay > Đăng | ) ký liên kết ví điện tử |
| Đăng ký liên kế                     | ết ví điện tử             |                      |                           |                     |                             |                          |
| 1.NI                                | ập thông tin              |                      | 2.Xác thực và xử lý       | I                   | 3.Hoàn thành                |                          |
| ustomer Information                 | n                         |                      |                           |                     |                             |                          |
| Tên khách hàng                      | NGUYEN VAN                | N ZALOPAY            |                           |                     |                             |                          |
| Email                               | 6100367306@               | 6100367306@TEST.COM  |                           |                     |                             |                          |
| -wallet Mapping Info                | ormation                  |                      |                           |                     |                             |                          |
| * Mapping Account                   | 700-003-48                | 5291(VND-test123)    |                           | ¥                   |                             |                          |
| Mapping phone num                   | Der                       |                      |                           |                     |                             |                          |
| <sup>e</sup> Phone number can be ch | anged at "Change customer | information" menu Ch | ange Customer Information |                     |                             |                          |
|                                     |                           | 3                    | Bước kế tiếp              |                     |                             |                          |

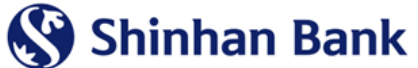

#### Bước 4: Chọn "Khởi tạo OTP"

| Cá nhâ                | ìn                | Doanh nghiệp        | Dịch vụ khách                        | hàng                  | Giới thiệu                                           |      |
|-----------------------|-------------------|---------------------|--------------------------------------|-----------------------|------------------------------------------------------|------|
| 🔇 Shinhan Ba          | ank Vietnam       |                     | NGUYEN VAN ZALOPAY                   | 3:52 Duy trì          | Đăng xuất VIETNAMESE                                 | •    |
| Tài khoản cá nhân     | Thanh toán/Chuyễn | Thể                 | │ Sản phẩm & Dịch vụ │               | Cài đặt               | ≣                                                    | Ę    |
|                       |                   |                     | 🔒 HOME > Sản phẩn                    | n & Dịch vụ ≻ Ví điện | tử ZaloPay ≻ Đ <mark>ăng ký liên kết ví điệ</mark> r | ı tử |
| Đăng ký liên kế       | ết ví điện tử     |                     |                                      |                       |                                                      |      |
| 1.N                   | lhập thông tin    |                     | 2.Xác thực và xử lý                  |                       | 3.Hoàn thành                                         |      |
| Customer Information  | n                 |                     |                                      |                       |                                                      |      |
| Tên khách hàng        | NGUYEN VAN Z      | ALOPAY              |                                      |                       |                                                      |      |
| Email                 | 6100367306@T      | 6100367306@TEST.COM |                                      |                       |                                                      |      |
| E-wallet Mapping Info | ormation          |                     |                                      |                       |                                                      |      |
| Mapping Account       | 700003485291      |                     |                                      |                       |                                                      |      |
| Mapping phone num     | ber               |                     |                                      |                       |                                                      |      |
|                       | -                 |                     |                                      |                       |                                                      |      |
| Khởi tạo OTP          | 4 Khởi tạo C      | TP Sau khi nhấn vào | nút khởi tạo OTP, Quý khách hãy mở ứ | ng dụng và xác thực.  |                                                      |      |
|                       |                   | Bước tr             | róc đó Bước kể tiếp                  |                       |                                                      |      |
|                       |                   |                     |                                      |                       |                                                      |      |

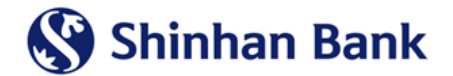

#### Bước 5: Nhập M-OTP/A-OTP, rồi chọn "Bước kế tiếp"

| Cá nhân                       | Doa                | nh nghiệp         | Dịch vụ khác                      | h hàng       |             | Giới             | thiệu                    |  |
|-------------------------------|--------------------|-------------------|-----------------------------------|--------------|-------------|------------------|--------------------------|--|
| 😵 Shinhan Bank Viet           | nam                |                   | NGUYEN VAN ZALOPAY                | 4:37         | Duy trì     | Đăng xuất        | VIETNAMESE V             |  |
| Tài khoản cá nhân │Thanh toár | n/Chuyễn           | Thể               | Sản phẩm & Dịch vụ                | Cài đặt      |             |                  | ≡                        |  |
|                               |                    |                   | 🔒 HOME > Sàn ph                   | ấm & Dịch vụ | ≻ Ví điện t | ử ZaloPay > Đăng | ı ký liên kết ví điện tử |  |
| Dăna loți liên kết vị điện    | 4. <sup>2</sup>    |                   |                                   |              |             |                  |                          |  |
| Dang ky lien ket vi diện      | tư                 |                   |                                   |              |             |                  |                          |  |
| 1.Nhập thông tin              |                    | :                 | 2.Xác thực và xử lý               |              |             | 3.Hoàn thành     |                          |  |
|                               |                    |                   |                                   |              |             |                  |                          |  |
| Customer Information          |                    |                   |                                   |              |             |                  |                          |  |
| Tên khách hàng                | NGUYEN VAN ZALOPA  | Y                 |                                   |              |             |                  |                          |  |
| Email                         | 6100367306@TEST.CC | M                 |                                   |              |             |                  |                          |  |
| E-wallet Mapping Information  |                    |                   |                                   |              |             |                  |                          |  |
| Mapping Account               | 700003485291       |                   |                                   |              |             |                  |                          |  |
| Mapping phone number          |                    |                   |                                   |              |             |                  |                          |  |
|                               |                    |                   |                                   |              |             |                  |                          |  |
| Khởi tạo OTP                  | Khởi tạo OTP S     | au khi nhấn vào n | út khởi tạo OTP, Quý khách hãy mồ | ứng dụng và  | xác thực.   |                  |                          |  |
|                               |                    |                   |                                   |              |             |                  |                          |  |
| Nhập mật khẩu OTP             | Xin Quý khách hã   | y nhập số Mobile  | отр                               |              |             |                  |                          |  |
|                               |                    |                   |                                   |              |             |                  |                          |  |
|                               |                    | Bước trư          | ờc đó Bước kế tiếp                |              |             |                  |                          |  |
| _                             |                    |                   |                                   |              |             |                  |                          |  |
| _                             |                    |                   |                                   |              |             |                  |                          |  |

#### Đăng ký thành công

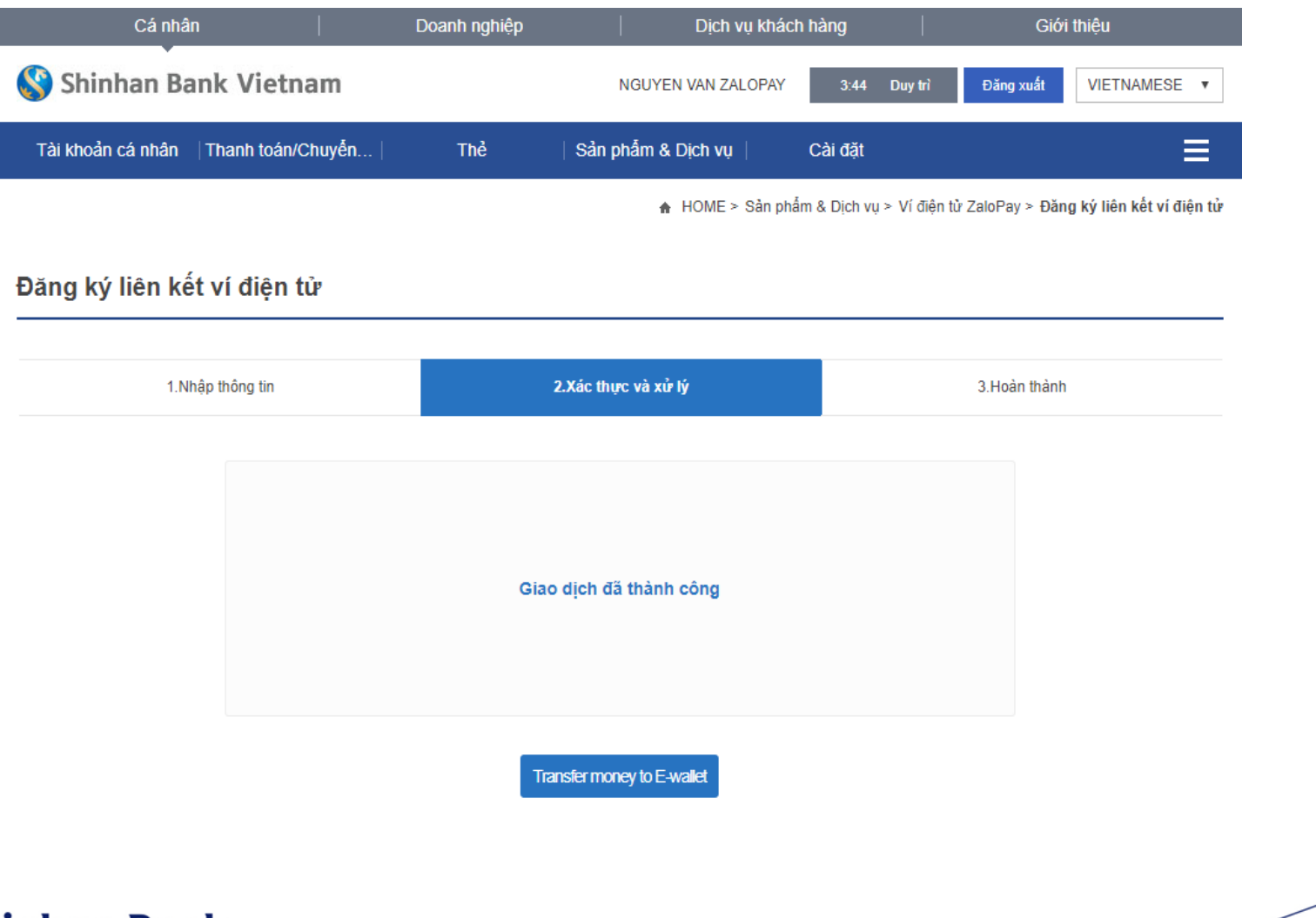

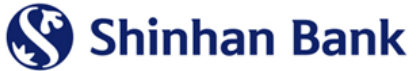

## **2. MOBILE BANKING**

#### Đăng nhập Mobile Banking SOL và làm theo hướng dẫn

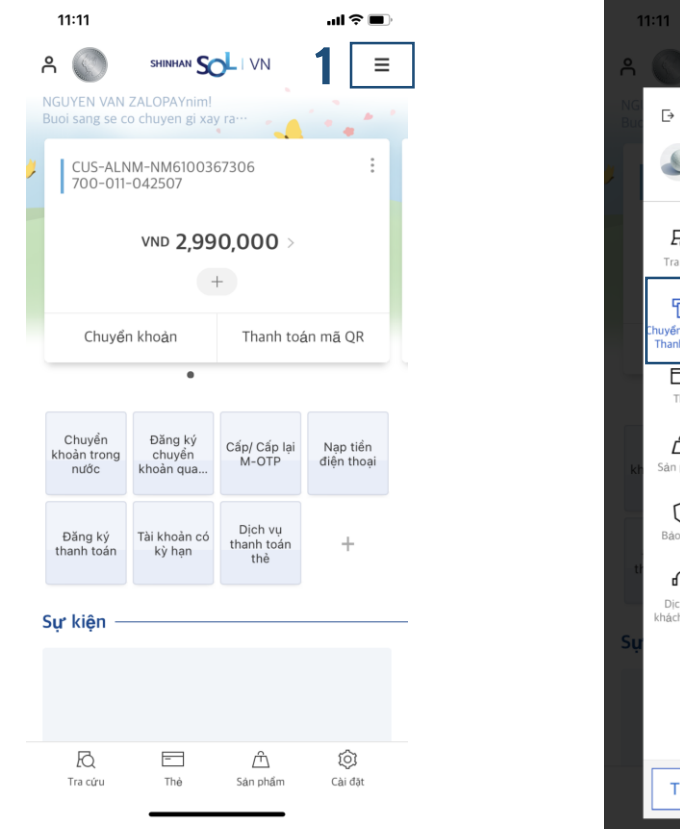

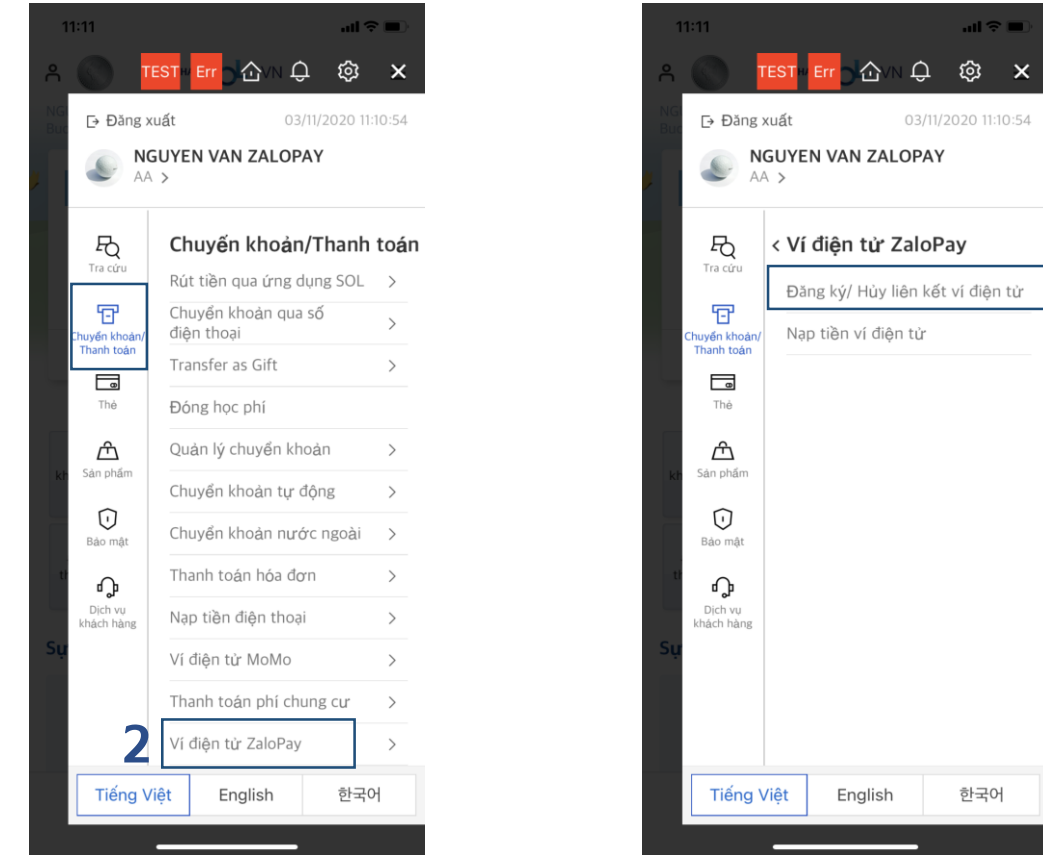

**Bước 1**: Đăng nhập SOL và chọn "Chuyển khoản/Thanh toán"

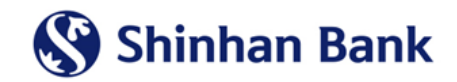

**Bước 2**: Chọn "Ví điện tử ZaloPay", rồi chọn "Đăng ký/Hủy liên kết ví điện tử"

## **2. MOBILE BANKING**

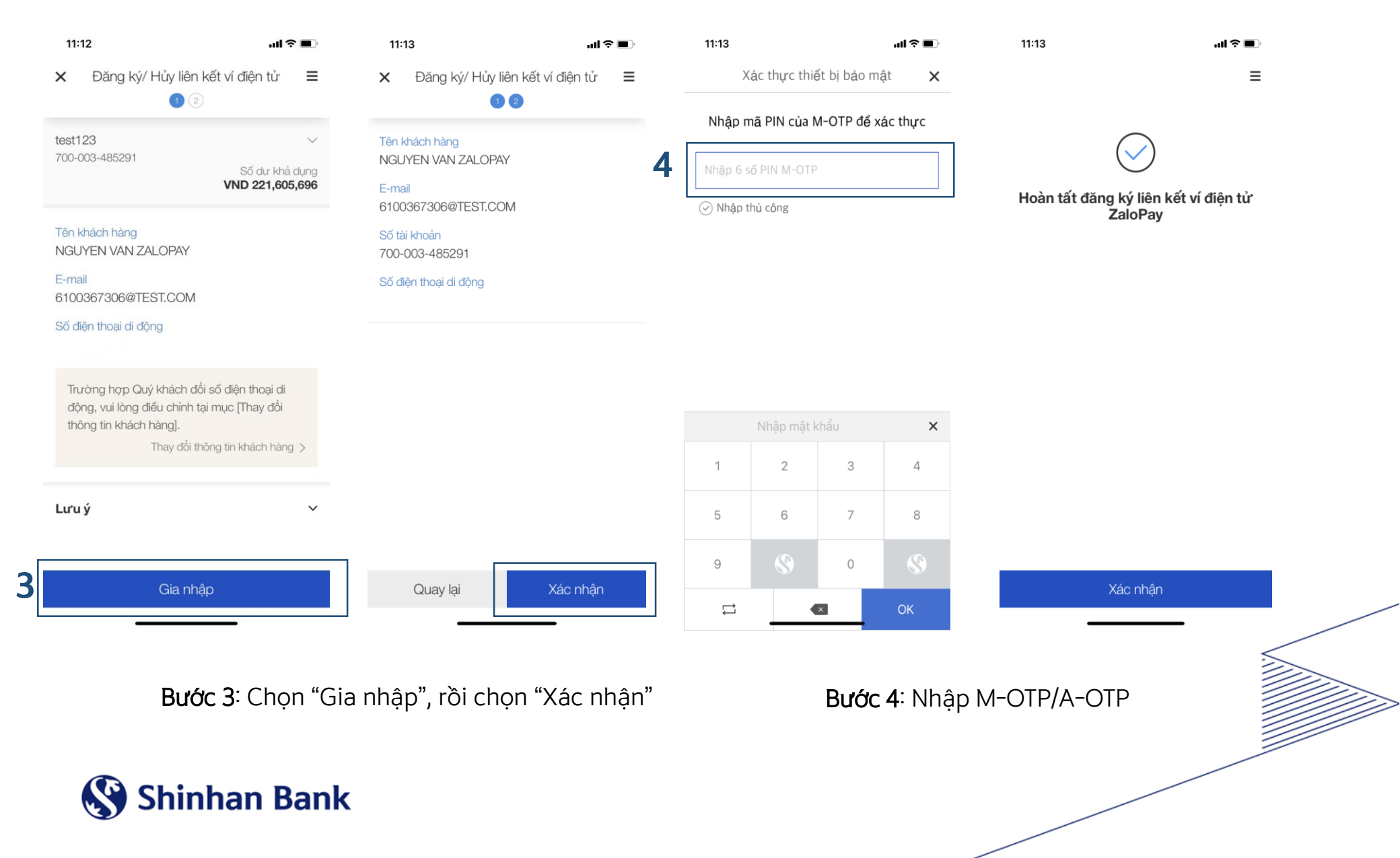

## 3. ZALOPAY

### Đăng nhập vào ứng dụng ZaloPay và làm theo hướng dẫn:

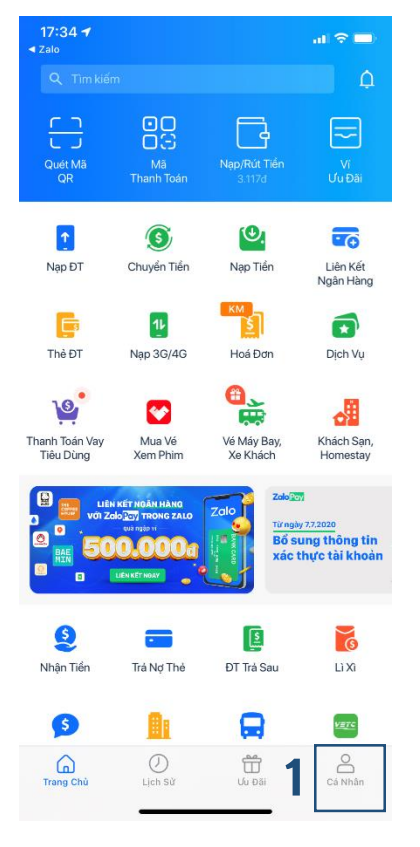

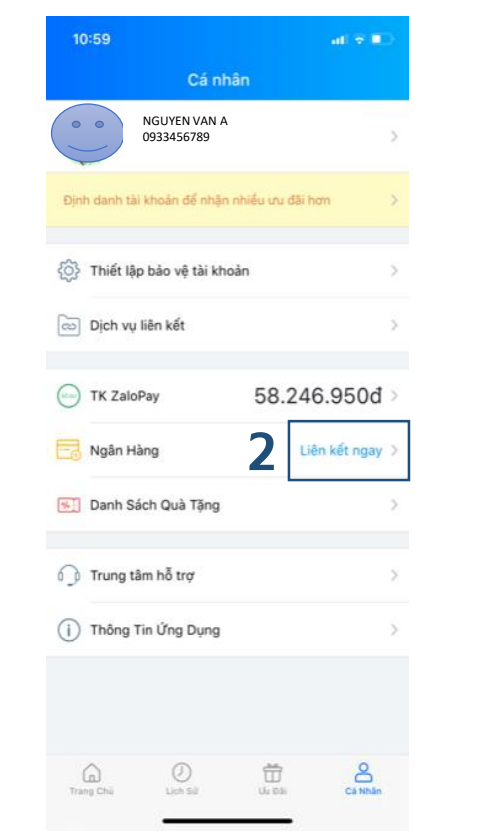

3

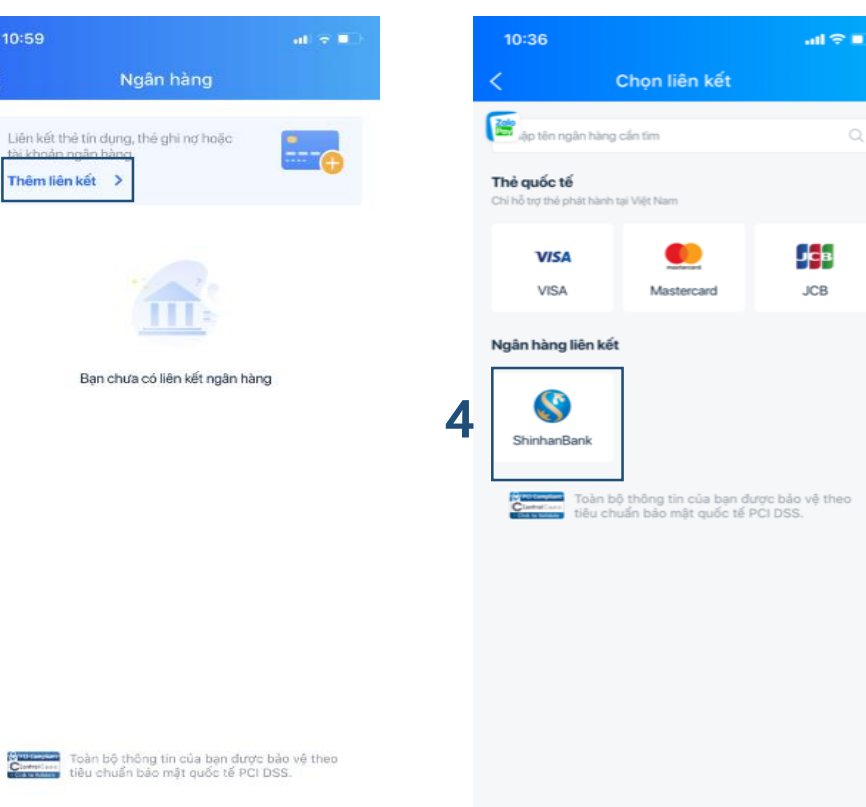

**Bước 1**: Vào ứng dụng ZaloPay và chọn mục cá nhân Bước 2: Chọn "liên kết ngay"

Bước 3: Chọn "Thêm liên kết"

**Bước 4**: Chọn "ShinhanBank"

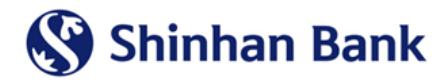

### **3. ZALOPAY**

5

|   | 11:01                                           | atl 🗟 🕒 |
|---|-------------------------------------------------|---------|
|   | <ul> <li>Liên kết tài khoản Shinhan</li> </ul>  | Bank    |
|   | Nhập số tài khoản (gồm 12 số)<br>7000 1505 5345 | 8       |
| a | Họ và tên chủ tài khoản<br>NGUYEN THI HUYNH     |         |
|   | Số CMND 🗸 025324724                             |         |

#### Điều kiện liên kết

- Số điện thoại đăng ký tại ShinhanBank phải là
- Số CMND/CCCD/Hộ chiếu trùng khớp với thông tin đã dăng ký tại ngân hàng

| 09:48    |                                                                                  | all 🕆 📢 |
|----------|----------------------------------------------------------------------------------|---------|
| <        | Liên kết ShinhanBank                                                             |         |
| p số t   | ài khoản (tối đa 12 số)                                                          | 8       |
| Nhập tên | chủ tài khoản (không dấu)                                                        |         |
| Số CMND  | <ul> <li>Nhập số Số CMND<br/>(Cân khóp với thông tin tại ShinhanBank)</li> </ul> |         |

6

 Số CMND/CCCD/Hộ chiếu trùng khớp với thông tin đã đăng ký tại ngân hàng

| 11:03                                          | ad 🗟 💽                | 11:03        | ail 🗢 🗈          |
|------------------------------------------------|-----------------------|--------------|------------------|
| 🗙 🛛 Liên kết tài khoản S                       | hinhanBank            | Liên kết     | thành công       |
| Ngân hàng ShinhanBank vừa<br>điện thoại ***927 | gừi một mã OTP tới số |              |                  |
| Nhập mà OTP<br>123456                          | 0                     | l            |                  |
| Thời gian nhập mã OT                           | P còn lại 02:51       |              |                  |
|                                                |                       | Thời gian    | 25/09/2020 11:02 |
|                                                |                       | Mã giao dịch | 200925-000000025 |
|                                                |                       |              | Đóng             |

| Liên kết ngay |          |                     |  |  |  |
|---------------|----------|---------------------|--|--|--|
| 1             | 2<br>ABC | 3<br>Def            |  |  |  |
| 4<br>6HI      | 5<br>JKL | 6<br>MN 0           |  |  |  |
| 7<br>pars     | 8<br>TUV | 9<br>wxyz           |  |  |  |
|               | 0        | $\langle X \rangle$ |  |  |  |
|               |          |                     |  |  |  |

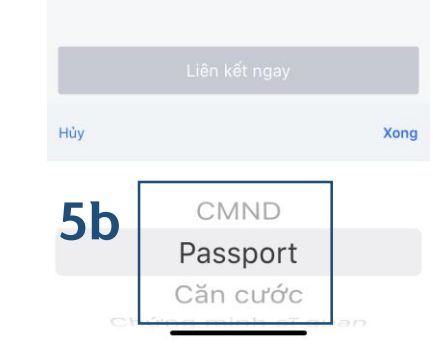

2 3 5 4 6 7 8 1 9 0 ₫ & @ -: ; ) 11 ? ļ  $\otimes$ . . 0 dấu cách Tiếp ABC Ŷ

**Bước 5**: Nhập thông tin: số tài khoản ShinhanBank, Họ tên, CMND/Hộ chiếu

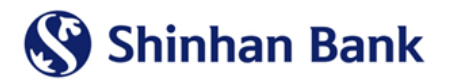

Bước 6: Nhập OTP được gửi đến số điện và chọn "Liên kết ngay"

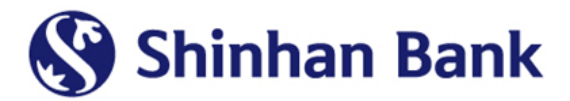

# **THANK YOU**